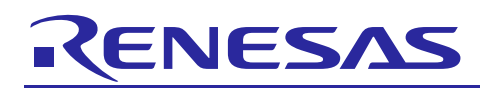

## RL78/G11

**TDS Water Quality Tester** 

### Introduction

Human health, in both developing and developed countries throughout the world, depends on the quality of available drinking water. So, water quality test is necessary during our daily life. This user's manual describes a Renesas microcontroller RL78/G11 application for a TDS (Total Dissolved Solids) water quality tester. It can be used to check the performance of water filter, to ensure that the drinking water is at the right conductivity level, also it can measure EC (Electrical Conductivity) level for other applications.

#### **Target Device**

RL78/G11

R01AN3886EC0102 Rev. 1.02 Aug. 21, 2018

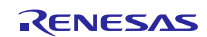

#### RL78/G11

### Contents

| 1. C                  | Outline of System Function               |  |
|-----------------------|------------------------------------------|--|
| 1.1                   | Introduction of TDS measurement          |  |
| 1.2                   | Introduction of Operation                |  |
| 2. lı                 | ntroduction of Hardware4                 |  |
| 2.1                   | Introduction of PCB4                     |  |
| 2.2                   | Hardware Block Diagram4                  |  |
| 2.3                   | Main MCU                                 |  |
| 2.4                   | Power Supply Circuit                     |  |
| 2.5                   | LCD Display Panel Interface Circuit6     |  |
| 2.6                   | Key Input Circuit7                       |  |
| 2.7                   | TDS and Temperature Measurement Circuit8 |  |
| 3. S                  | Schematic, PCB and Bill of Materials9    |  |
| 3.1                   | Schematic9                               |  |
| 3.2                   | PCB10                                    |  |
| 3.3                   | Bill of Materials10                      |  |
| 4. lı                 | ntroduction of Software11                |  |
| 4.1                   | Integrated Development Environment11     |  |
| 4.2                   | List of Option Byte Setting11            |  |
| 4.3                   | Flow Chart12                             |  |
| 4.3                   | 3.1 Flow Chart of Main Program 12        |  |
| 4.3                   | 3.2 Flow Chart of Measure Process        |  |
| 5. S                  | Sample Code14                            |  |
| 6. F                  | Reference Documents14                    |  |
| Website and Support14 |                                          |  |

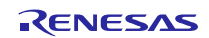

#### 1. Outline of System Function

#### **1.1** Introduction of TDS Measurement

There are various methods and technologies used to measure and evaluate the water quality. While the water electrical conductivity (EC) level is a key indicator of overall water purity.

The total dissolved solids (TDS) measurement is a procedure to test the total amount of mobile charged ions, including minerals, salts or metals dissolved in a given volume of water, expressed in units of mg per unit volume of water (mg / L), also referred to as parts per million (ppm). It is based on the electrical conductivity (EC) of water. Pure water has virtually zero conductivity. Conductivity is usually about 100 times the total cations or anions expressed as equivalents. TDS is calculated by converting the EC by a factor of 0.5 to 1.0 times the EC.

#### 1.2 Introduction of Operation

(1) Turn the meter (indicate the TDS water quality tester) on by pressing the button "ON/OFF".

(2) Immerse the meter into the testing water up to the maximum immersion level.

(3) Stir the water with the meter to dislodge any air bubbles lightly.

(4) Wait until the display become stability. Once the reading stabilizes, press "Hold" button to hold the reading out of water.

(5) The temperature will be displayed when button "Temp" is pressed. The default unit of temperature is Celsius.

(6) Continue to press the "Temp" button to switch the unit from Celsius (°C) to Fahrenheit (°F).

The state transition diagram is shown in Figure 1.1.

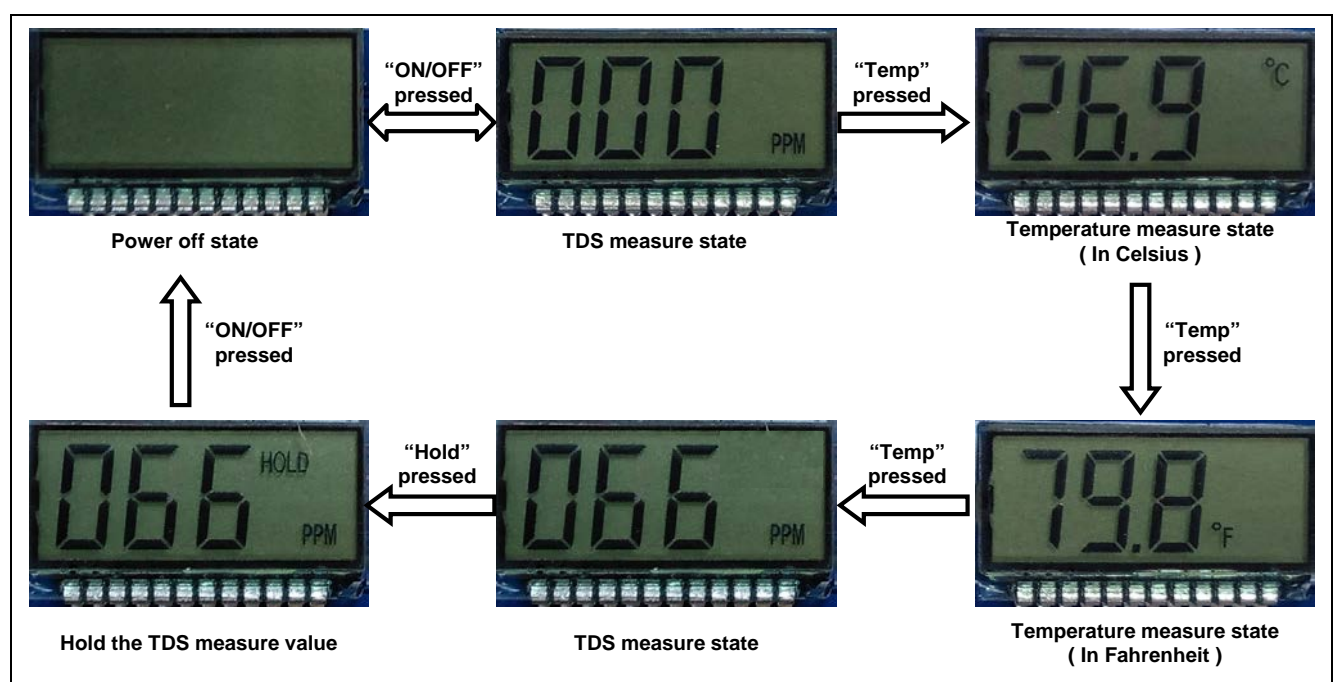

Figure 1.1 State Transition Diagram

#### 2. Introduction of Hardware

#### 2.1 Introduction of PCB

The top view of the water quality tester is shown in Figure 2.1.

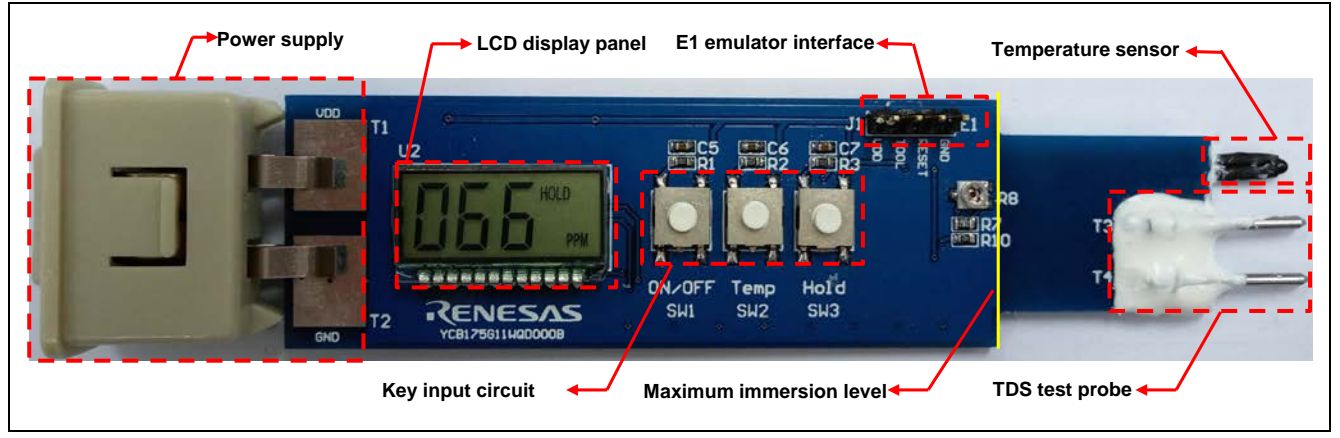

Figure 2.1 Top View of Water Quality Tester

The bottom view of the water quality tester is shown in Figure 2.2.

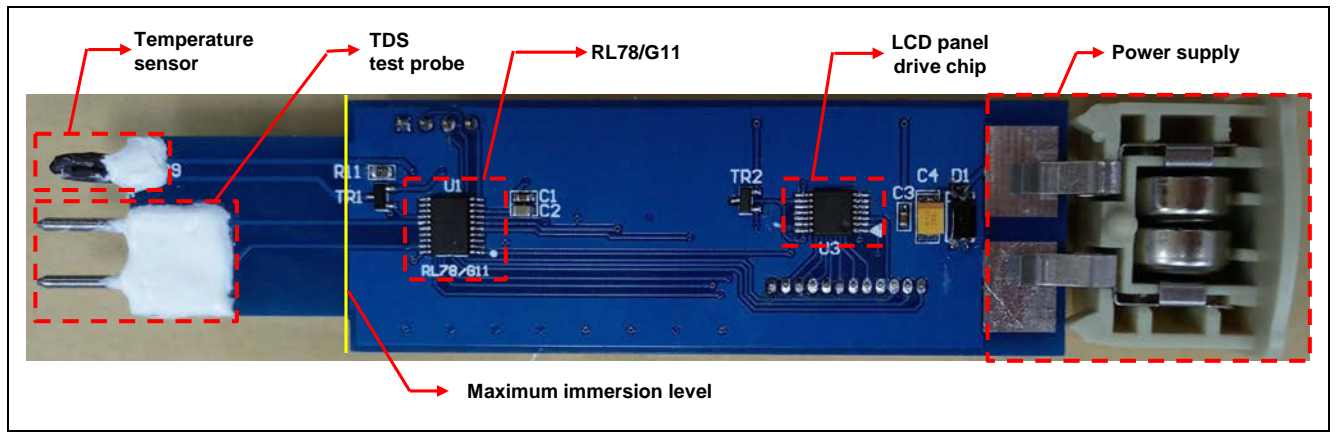

Figure 2.2 Bottom View of Water Quality Tester

#### 2.2 Hardware Block Diagram

The hardware block diagram of the water quality tester is shown in Figure 2.3.

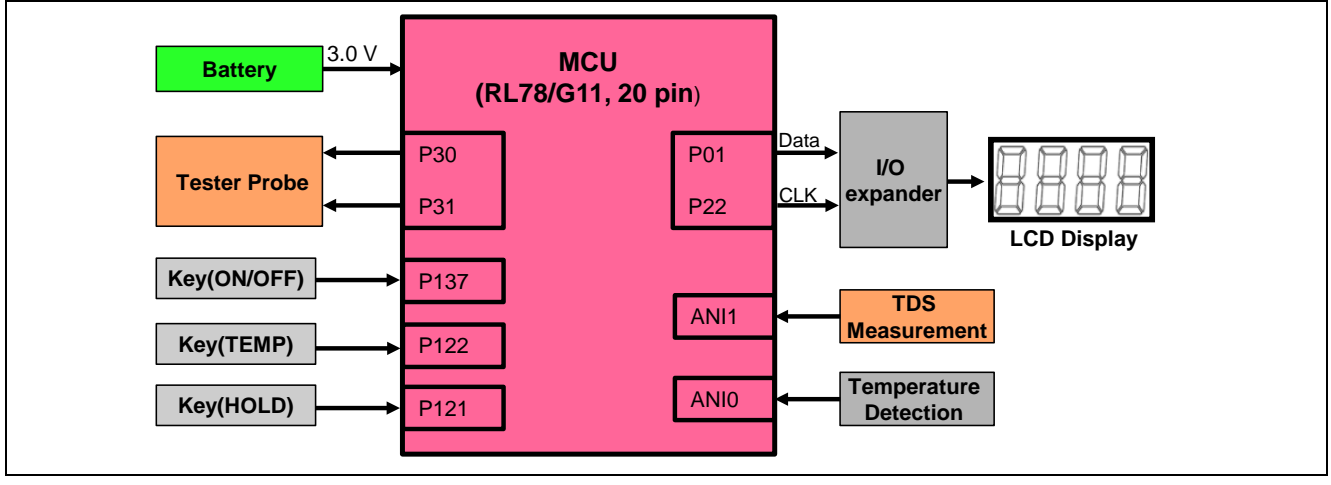

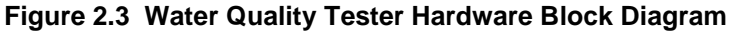

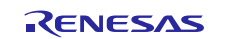

#### 2.3 Main MCU

The demo board of the water quality tester uses RL78/G11 (R5F1056) as main MCU. The Flash ROM size of RL78/G11 is 16 KB and the RAM size is 1.5 KB. The used peripheral functions in this application are shown in Table 2.1.

| Table 2.1 The Used Peripheral Functions and | Their Applications |
|---------------------------------------------|--------------------|
|---------------------------------------------|--------------------|

| Peripheral Functions | Usage                                             |
|----------------------|---------------------------------------------------|
| P01                  | Data input port of I/O expander                   |
| P23                  | Clock input port of I/O expander                  |
| P22                  | Power control of I/O expander                     |
| P137/P122/P121       | Key input                                         |
| ANIO                 | Temperature measurement                           |
| ANI1                 | TDS measurement                                   |
| P30/P31              | Drive wave output port for TDS measurement        |
| P54/P55/P56/P33      | For LCD display                                   |
| TAU00                | 680 µs interval time used for TDS measurement     |
| TAU01                | 3 ms interval time used for LCD drive wave output |

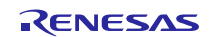

#### 2.4 Power Supply Circuit

The power uses  $2 \times 1.5$  V batteries (LR44) as power supply. Diode D1 is used for battery reverse mounted protection. The power supply circuit is shown in Figure 2.4.

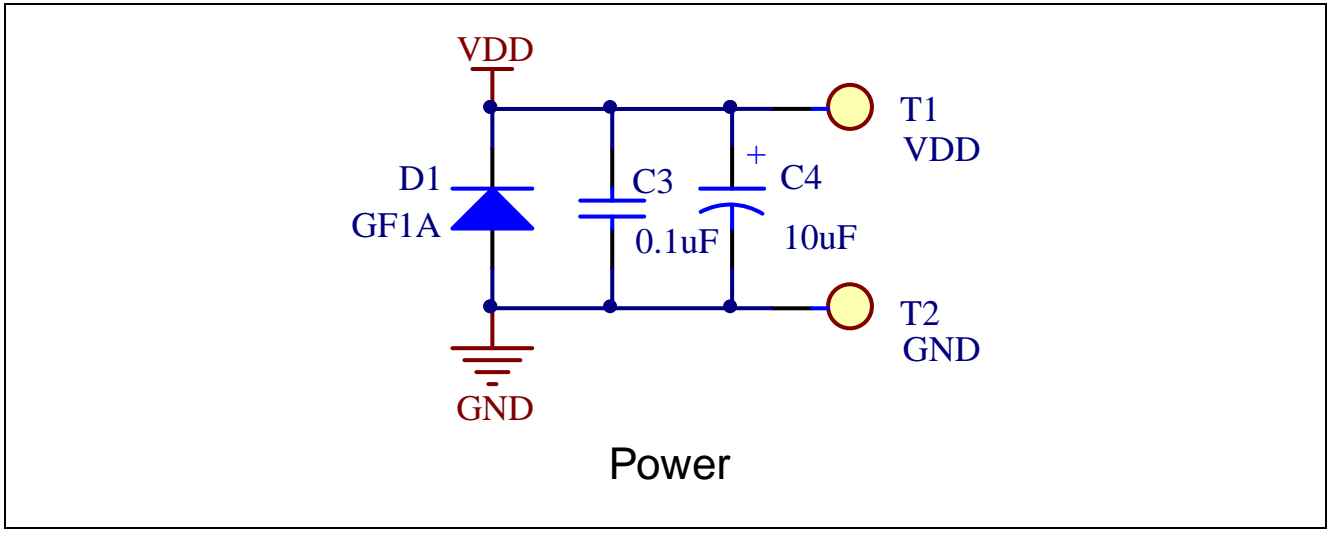

Figure 2.4 Power Supply Circuit

### 2.5 LCD Display Panel Interface Circuit

There is not enough GPIO used for LCD panel display for RL78/G11 (20 pin) product. So an 8-bit serial-input/paralleloutput shift register chip MC74HC164 is selected to drive LCD panel display.

The pin assignment and function table of MC74HC164 is shown in Figure 2.5.

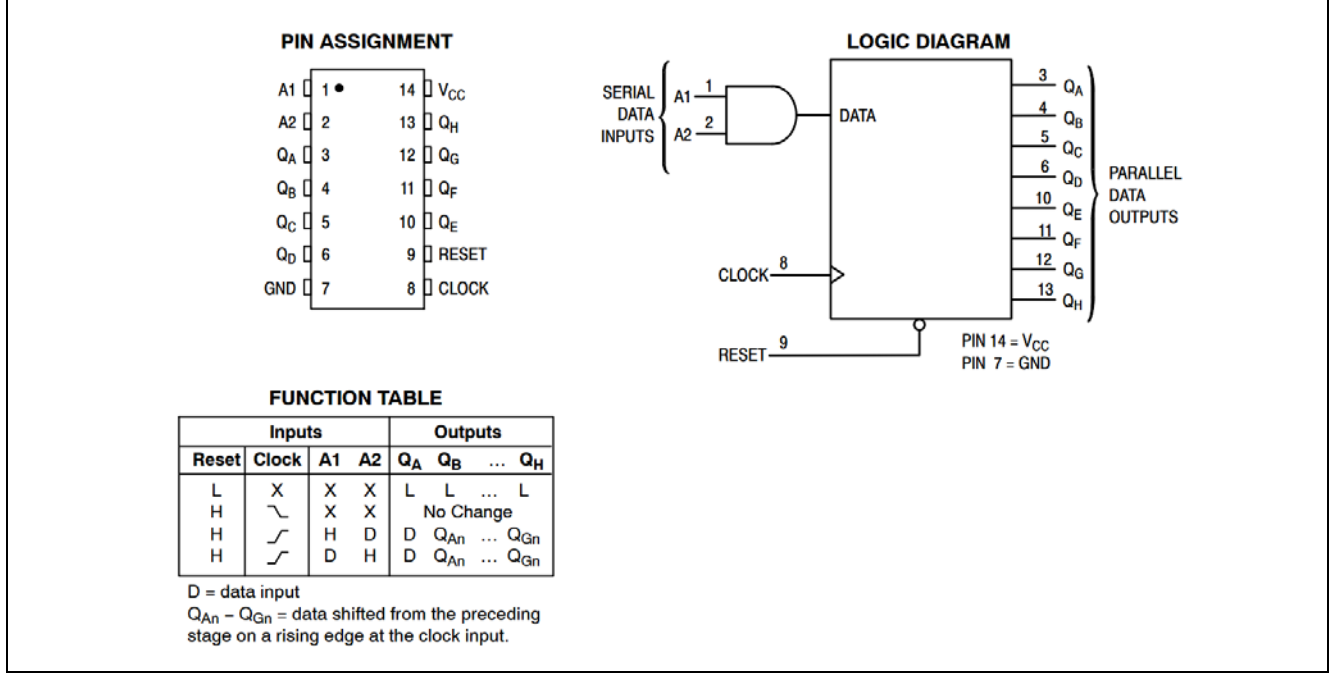

Figure 2.5 Pin Assignment and Function Table

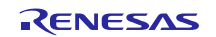

The LCD display panel interface circuit is shown in Figure 2.6.

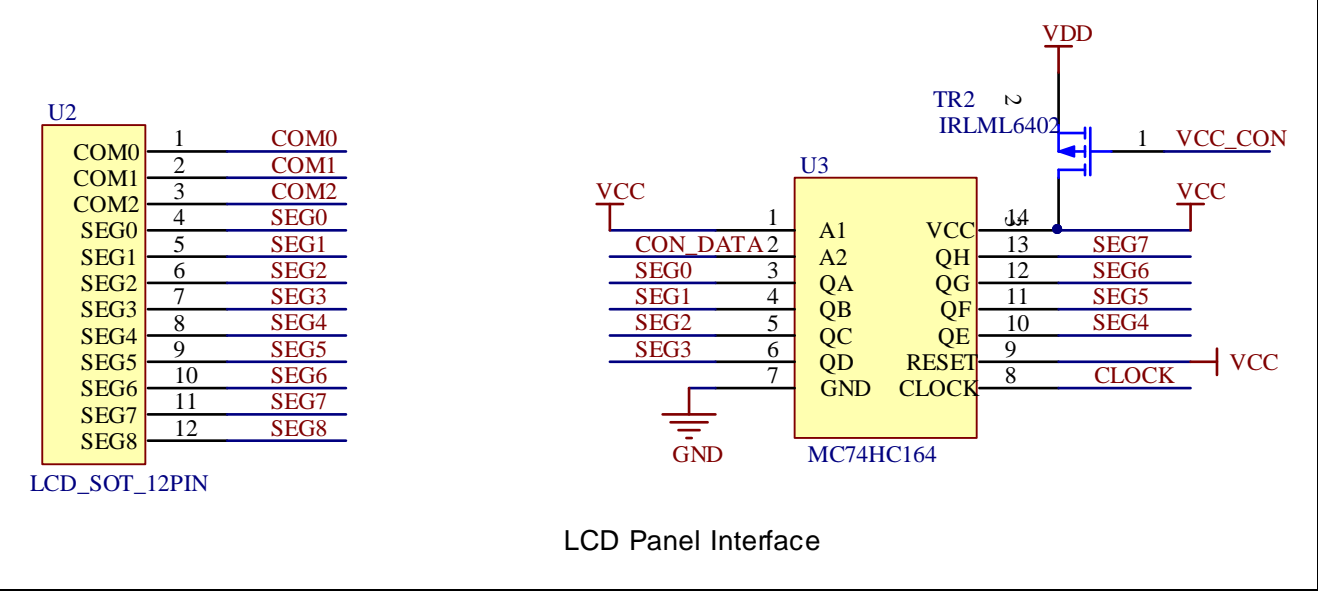

Figure 2.6 LCD Display Panel Interface Circuit

#### 2.6 Key Input Circuit

The key input circuit is used to power on/off the meter, switch LCD display mode, and hold/release LCD display content.

The key input interface circuit is shown in Figure 2.7.

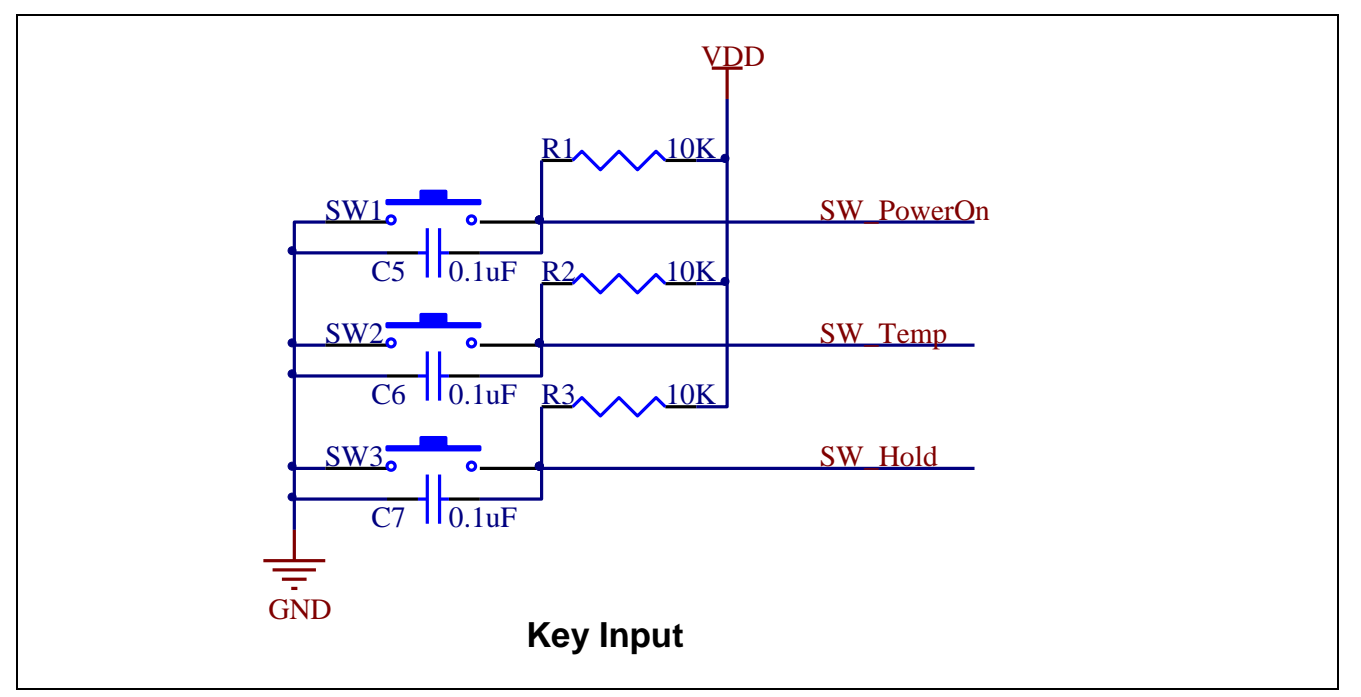

#### Figure 2.7 Key Input Circuit

#### 2.7 TDS and Temperature Measurement Circuit

The TDS measurement is to test the electrical conductivity of the water by passing a small current through it. And temperature measurement is to test the value of NTC resistor, then calculate the current environment temperature.

The TDS and temperature measurement circuit is shown in Figure 2.8.

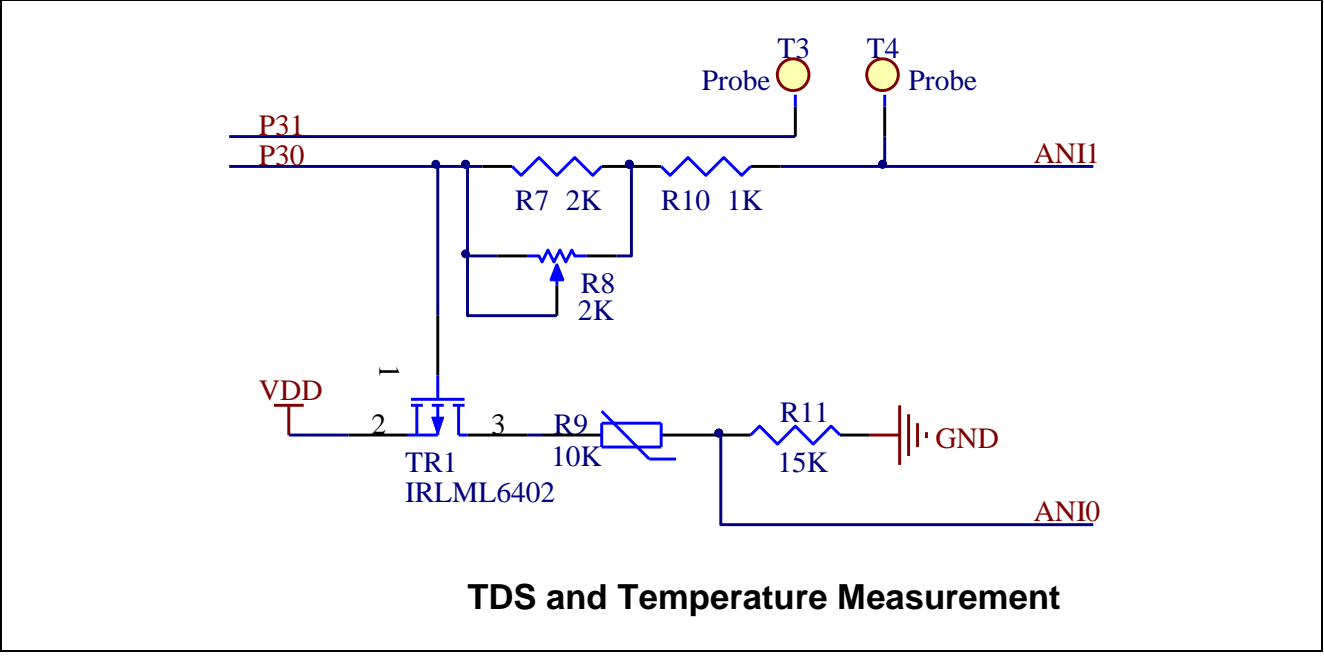

Figure 2.8 TDS and Temperature Measurement Circuit

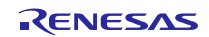

### 3. Schematic, PCB and Bill of Materials

### 3.1 Schematic

The schematic of the TDS water quality tester is shown in Figure 3.1.

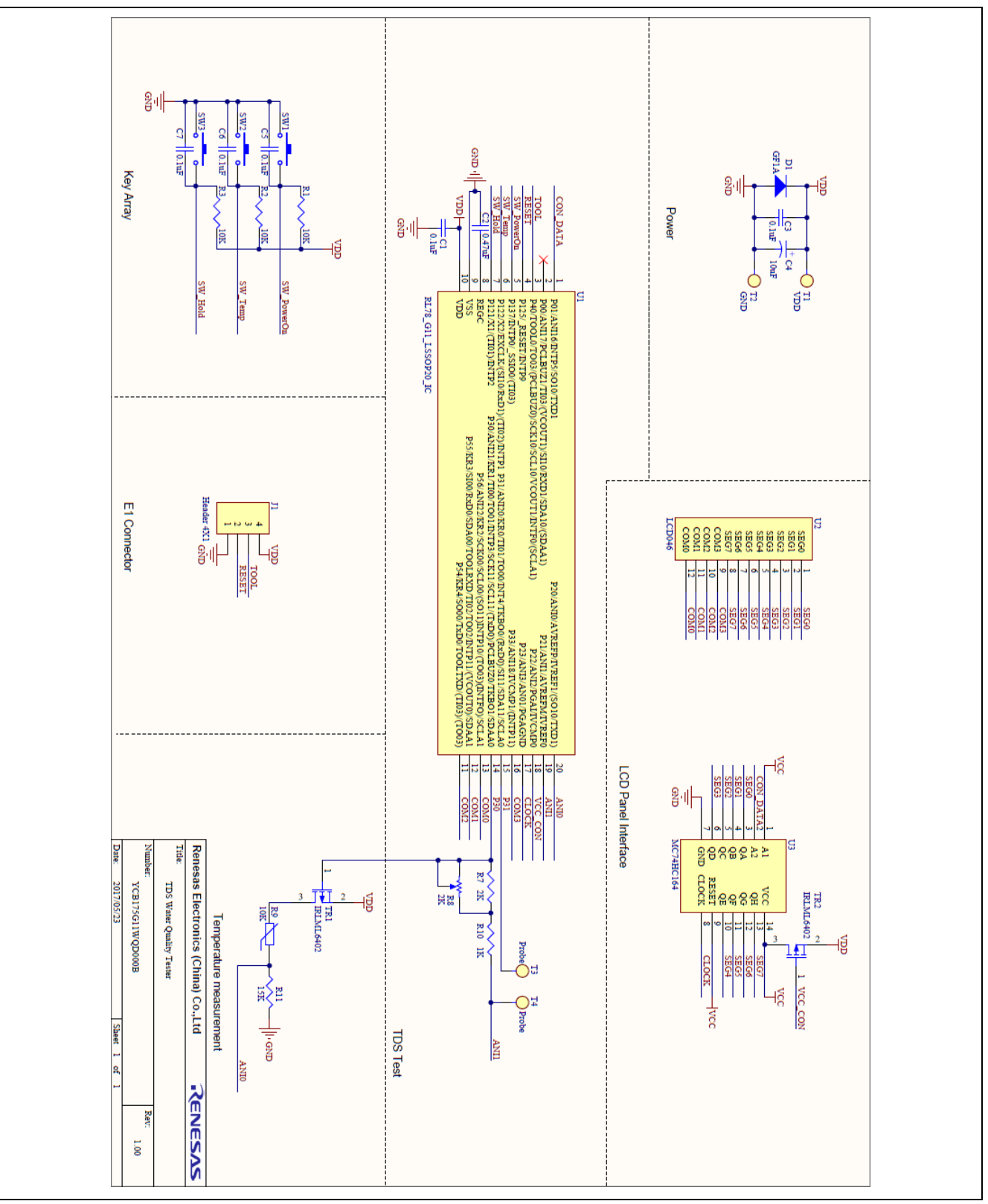

Figure 3.1 Schematic

#### 3.2 PCB

The PCB of the TDS water quality tester is shown in Figure 3.2.

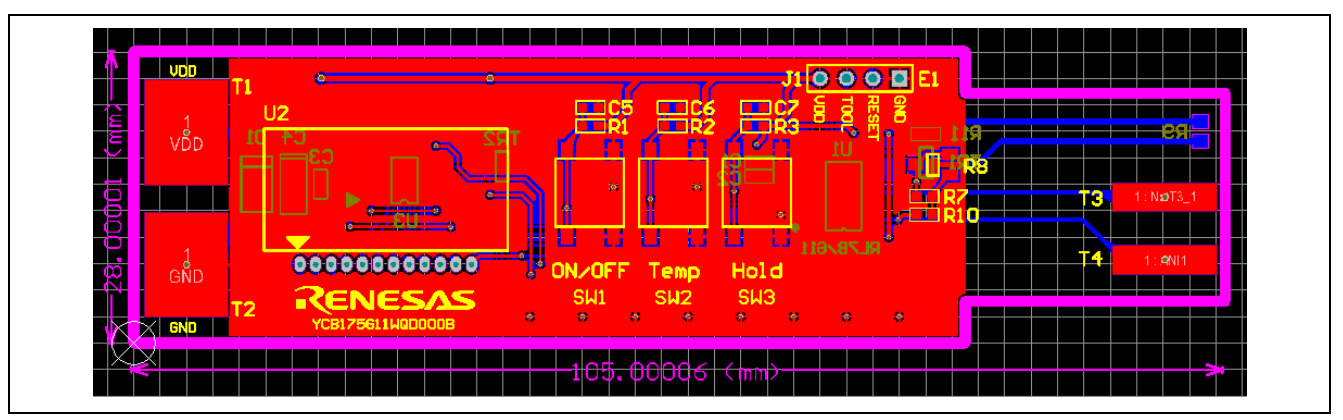

Figure 3.2 PCB

#### 3.3 Bill of Materials

The bill of materials of the TDS water quality tester is shown in Table 3.1.

| Table 3.1 Bill of Materials |  |  |  |  |
|-----------------------------|--|--|--|--|

| Designator Quantity   |   | Part Name Manufacturer |                           | Description                                |
|-----------------------|---|------------------------|---------------------------|--------------------------------------------|
| C1, C3, C5, C6,<br>C7 | 5 | GRM188R71C104KA0       | Murata                    | Capacitor (0.1uF,16VDC,<br>±10%            |
| C2                    | 1 | GRM188R71E474KA1<br>2D | Murata                    | Capacitor (0.47 uF, 25 VDC,<br>±10%, 0603) |
| C4                    | 1 | T491B106M016AT         | Kemet                     | Tantalum Capacitor (10uF, B3528-21)        |
| D1                    | 1 | GF1A-E3/67A            | Vishay                    | Diode (50 VDC, 1 A, DO214BA)               |
| R1, R2, R3            | 3 | ERJU03F1002V           | Panasonic                 | Resistor (10KΩ, ±1%, 0603)                 |
| R7                    | 1 | ERJU03F1002V           | Panasonic                 | Resistor (2KΩ, ±1%, 0603)                  |
| R8                    | 1 | TC33X-2-202G           | Bourns Inc.               | Trimmer 2 K, 0.1 W                         |
| R9                    | 1 | B57891M0103K000        | EPCOS                     | NTC thermister (10 K,<br>±10%)             |
| R10                   | 1 | ERJU03F2001V           | Panasonic                 | Resistor (1KΩ, ±1%, 0603)                  |
| R11                   | 1 | ERA3AEB153V            | Panasonic                 | Resistor (15 K, ±0.1%, 0603)               |
| SW1, SW2, SW3         | 3 | B3S-1100P              | OMRON                     | Push Switch (6 * 6mm SMT)                  |
| TR1,TR2               | 2 | IRLML6402TRPBF         | Infineon                  | P-channel mosfet (SOT-23)                  |
| U1                    | 1 | R5F1056AASP            | Renesas<br>Electronics    | 20-pin plastic LSSOP                       |
| U2                    | 1 | -                      | -                         | LCD Panel (Customed)                       |
| U3                    | 1 | MC74HC164              | ON<br>Semiconductor       | IC shift register 8-bit<br>14-TSSOP        |
| J1                    | 1 | 61300411121            | Wurth<br>Electronics Inc. | CONN Header 4x1, 2.54 mm                   |
| T3, T4                | 2 | -                      | -                         | Test Probe                                 |

#### 4. Introduction of Software

#### 4.1 Integrated Development Environment

The integrated development environment of the TDS water quality tester is shown in Table 4.1.

#### Table 4.1 Integrated Development Environment

| Item                               | Contents                                                         |
|------------------------------------|------------------------------------------------------------------|
| Integrated development environment | a. CS+ for CC V5.00.00 (Renesas Electronics Corporation)         |
|                                    | b. e2 studio for version 5.3.0 (Renesas Electronics Corporation) |
| C compiler                         | CC-RL V1.04 (Renesas Electronics Corporation)                    |
| Debugger                           | E1 (Renesas Electronics Corporation)                             |

### 4.2 List of Option Byte Setting

The option byte setting of the TDS water quality tester is shown in Table 4.2.

#### Table 4.2 Option Byte Setting

| Address       | Setting   | Description                                                        |
|---------------|-----------|--------------------------------------------------------------------|
| 000C0H/010C0H | 11101111B | Watchdog timer operation is stopped (count is stopped after reset) |
| 000C1H/010C1H | 11111111B | LVD: closed                                                        |
| 000C2H/010C2H | 10101010B | HOCO: 8 MHz, operation voltage range: 1.8 V~3.6 V                  |
| 000C3H/010C3H | 10000101B | On-chip debugging is enabled.                                      |

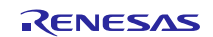

#### 4.3 Flow Chart

#### 4.3.1 Flow Chart of Main Program

The flow chart of the main program is shown in Figure 4.1.

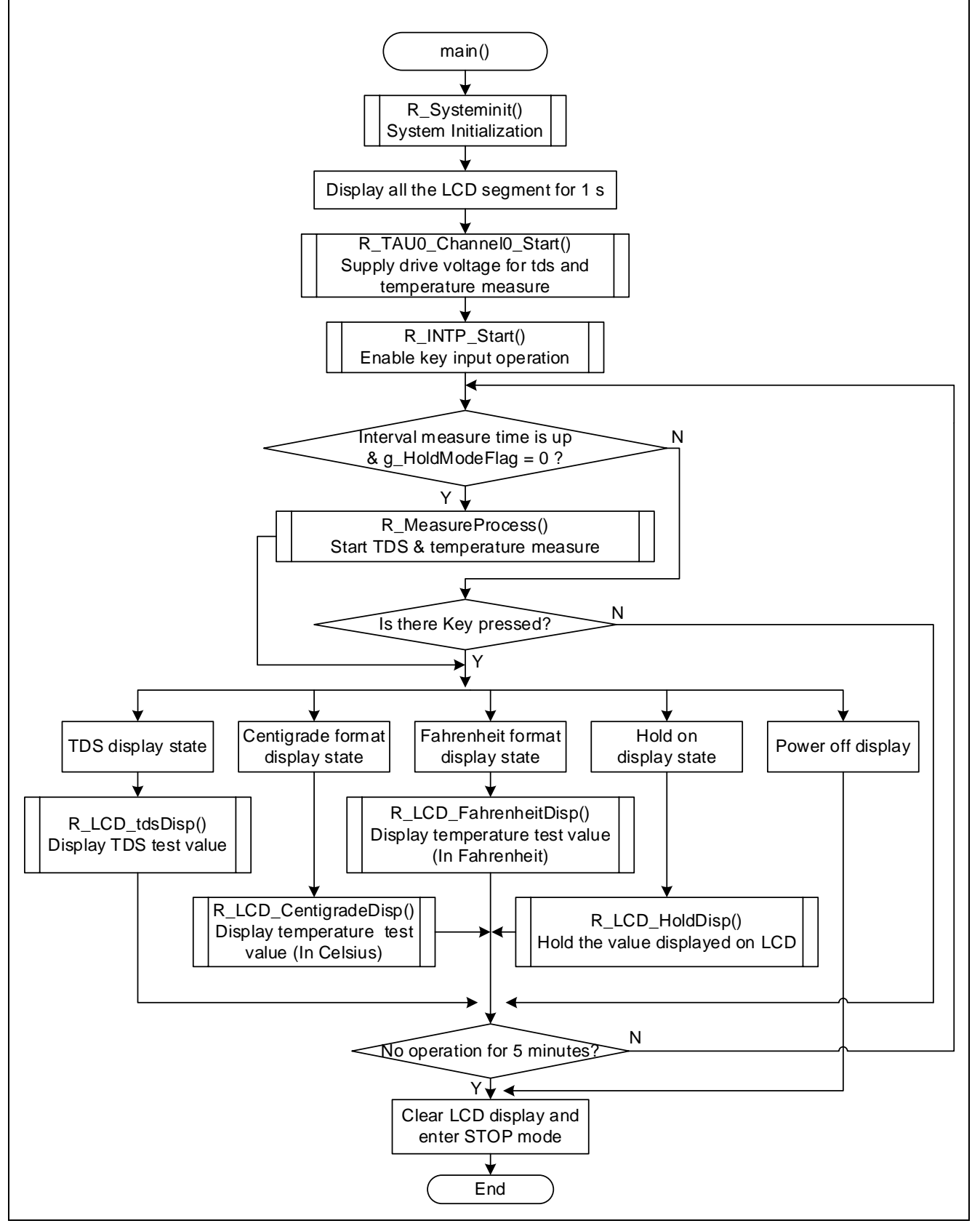

Figure 4.1 Flow Chart of Main Program

#### 4.3.2 Flow Chart of Measure Process

The flow chart of the TDS and temperature measurement process is shown in Figure 4.2.

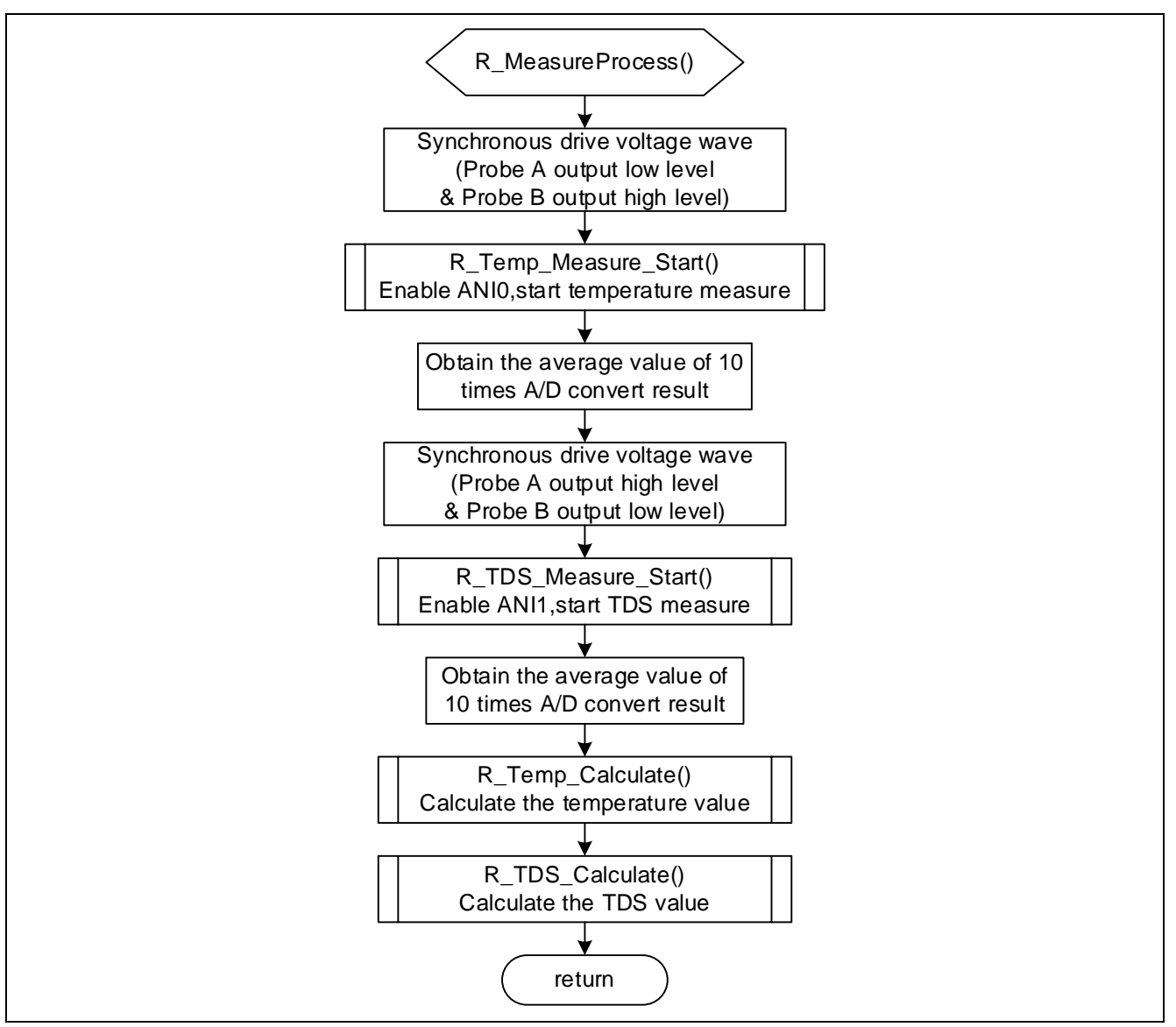

Figure 4.2 Flow Chart of Measure Process

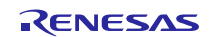

#### **RL78/G11**

#### 5. Sample Code

The sample code is available on the Renesas Electronics Website.

#### 6. Reference Documents

RL78/G11 User's Manual: Hardware (R01UH0637E)

RL78 Family User's Manual: Software (R01US0015E)

The latest versions of the documents are available on the Renesas Electronics Website.

Technical Updates/Technical News The latest information can be downloaded from the Renesas Electronics website.

#### Website and Support

Renesas Electronics Website <u>http://www.renesas.com/</u>

Inquiries http://www.renesas.com/contact/

All trademarks and registered trademarks are the property of their respective owners.

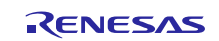

### **Revision History**

|      |               | Description |                                                                   |
|------|---------------|-------------|-------------------------------------------------------------------|
| Rev. | Date          | Page        | Summary                                                           |
| 1.00 | Jun. 30, 2017 | -           | First edition issued                                              |
| 1.01 | Sep. 15, 2017 | 10          | Update the description information about the bill of materials    |
| 1.02 | Aug. 21, 2018 | 9           | Update the schematic in Figure 3.1                                |
|      |               | 10          | Update the part number (from R5F1056AGNA to<br>R5F1056AASP) of U1 |
|      |               |             | Update the description (from HWQFN to LSSOP) of U1                |

# General Precautions in the Handling of Microprocessing Unit and Microcontroller Unit Products

The following usage notes are applicable to all Microprocessing unit and Microcontroller unit products from Renesas. For detailed usage notes on the products covered by this document, refer to the relevant sections of the document as well as any technical updates that have been issued for the products.

1. Handling of Unused Pins

Handle unused pins in accordance with the directions given under Handling of Unused Pins in the manual.

- The input pins of CMOS products are generally in the high-impedance state. In operation with an unused pin in the open-circuit state, extra electromagnetic noise is induced in the vicinity of LSI, an associated shootthrough current flows internally, and malfunctions occur due to the false recognition of the pin state as an input signal become possible. Unused pins should be handled as described under Handling of Unused Pins in the manual.
- 2. Processing at Power-on

The state of the product is undefined at the moment when power is supplied.

The states of internal circuits in the LSI are indeterminate and the states of register settings and pins are undefined at the moment when power is supplied.
 In a finished product where the reset signal is applied to the external reset pin, the states of pins are not

guaranteed from the moment when power is supplied until the reset process is completed. In a similar way, the states of pins in a product that is reset by an on-chip power-on reset function are not

guaranteed from the moment when power is supplied until the power reaches the level at which resetting has been specified.

3. Prohibition of Access to Reserved Addresses

Access to reserved addresses is prohibited.

The reserved addresses are provided for the possible future expansion of functions. Do not access these
addresses; the correct operation of LSI is not guaranteed if they are accessed.

4. Clock Signals

After applying a reset, only release the reset line after the operating clock signal has become stable. When switching the clock signal during program execution, wait until the target clock signal has stabilized.

— When the clock signal is generated with an external resonator (or from an external oscillator) during a reset, ensure that the reset line is only released after full stabilization of the clock signal. Moreover, when switching to a clock signal produced with an external resonator (or by an external oscillator) while program execution is in progress, wait until the target clock signal is stable.

5. Differences between Products

Before changing from one product to another, i.e. to a product with a different part number, confirm that the change will not lead to problems.

— The characteristics of Microprocessing unit or Microcontroller unit products in the same group but having a different part number may differ in terms of the internal memory capacity, layout pattern, and other factors, which can affect the ranges of electrical characteristics, such as characteristic values, operating margins, immunity to noise, and amount of radiated noise. When changing to a product with a different part number, implement a system-evaluation test for the given product.

#### Notice

- 1. Descriptions of circuits, software and other related information in this document are provided only to illustrate the operation of semiconductor products and application examples. You are fully responsible for the incorporation or any other use of the circuits, software, and information in the design of your product or system. Renesas Electronics disclaims any and all liability for any losses and damages incurred by you or third parties arising from the use of these circuits, software, or information
- 2. Renesas Electronics hereby expressly disclaims any warranties against and liability for infringement or any other claims involving patents, copyrights, or other intellectual property rights of third parties, by or arising from the use of Renesas Electronics products or technical information described in this document, including but not limited to, the product data, drawings, charts, programs, algorithms, and application examples
- 3. No license, express, implied or otherwise, is granted hereby under any patents, copyrights or other intellectual property rights of Renesas Electronics or others.
- 4. You shall not alter, modify, copy, or reverse engineer any Renesas Electronics product, whether in whole or in part. Renesas Electronics disclaims any and all liability for any losses or damages incurred by you or third parties arising from such alteration, modification, copying or reverse engineering.
- 5. Renesas Electronics products are classified according to the following two quality grades: "Standard" and "High Quality". The intended applications for each Renesas Electronics product depends on the product's quality grade, as indicated below.
  - "Standard": Computers: office equipment: communications equipment: test and measurement equipment: audio and visual equipment: home electronic appliances: machine tools: personal electronic equipment; industrial robots: etc

"High Quality": Transportation equipment (automobiles, trains, ships, etc.); traffic control (traffic lights); large-scale communication equipment; key financial terminal systems; safety control equipment; etc.

Unless expressly designated as a high reliability product or a product for harsh environments in a Renesas Electronics data sheet or other Renesas Electronics document, Renesas Electronics products are not intended or authorized for use in products or systems that may pose a direct threat to human life or bodily injury (artificial life support devices or systems; surgical implantations; etc.), or may cause serious property damage (space system; undersea repeaters; nuclear power control systems; aircraft control systems; key plant systems; military equipment; etc.). Renesas Electronics disclaims any and all liability for any damages or losses incurred by you or any third parties arising from the use of any Renesas Electronics product that is inconsistent with any Renesas Electronics data sheet, user's manual or other Renesas Electronics document.

- 6. When using Renesas Electronics products, refer to the latest product information (data sheets, user's manuals, application notes, "General Notes for Handling and Using Semiconductor Devices" in the reliability handbook, etc.), and ensure that usage conditions are within the ranges specified by Renesas Electronics with respect to maximum ratings, operating power supply voltage range, heat dissipation characteristics, installation, etc. Renesas Electronics disclaims any and all liability for any malfunctions, failure or accident arising out of the use of Renesas Electronics products outside of such specified ranges
- 7. Although Renesas Electronics endeavors to improve the quality and reliability of Renesas Electronics products, semiconductor products have specific characteristics, such as the occurrence of failure at a certain rate and malfunctions under certain use conditions. Unless designated as a high reliability product or a product for harsh environments in a Renesas Electronics data sheet or other Renesas Electronics document, Renesas Electronics products are not subject to radiation resistance design. You are responsible for implementing safety measures to guard against the possibility of bodily injury, injury or damage caused by fire, and/or danger to the public in the event of a failure or malfunction of Renesas Electronics products, such as safety design for hardware and software, including but not limited to redundancy, fire control and malfunction prevention, appropriate treatment for aging degradation or any other appropriate measures. Because the evaluation of microcomputer software alone is very difficult and impractical, you are responsible for evaluating the safety of the final products or systems manufactured by you.
- 8. Please contact a Renesas Electronics sales office for details as to environmental matters such as the environmental compatibility of each Renesas Electronics product. You are responsible for carefully and sufficiently investigating applicable laws and regulations that regulate the inclusion or use of controlled substances, including without limitation, the EU RoHS Directive, and using Renesas Electronics products in compliance with all these applicable laws and regulations. Renesas Electronics disclaims any and all liability for damages or losses occurring as a result of your noncompliance with applicable laws and regulations.
- 9. Renesas Electronics products and technologies shall not be used for or incorporated into any products or systems whose manufacture, use, or sale is prohibited under any applicable domestic or foreign laws or regulations. You shall comply with any applicable export control laws and regulations promulgated and administered by the governments of any countries asserting jurisdiction over the parties or transactions
- 10. It is the responsibility of the buyer or distributor of Renesas Electronics products, or any other party who distributes, disposes of, or otherwise sells or transfers the product to a third party, to notify such third party in advance of the contents and conditions set forth in this document
- 11. This document shall not be reprinted, reproduced or duplicated in any form, in whole or in part, without prior written consent of Renesas Electronics.
- 12. Please contact a Renesas Electronics sales office if you have any questions regarding the information contained in this document or Renesas Electronics products.
- (Note 1) "Renesas Electronics" as used in this document means Renesas Electronics Corporation and also includes its directly or indirectly controlled subsidiaries.
- (Note 2) "Renesas Electronics product(s)" means any product developed or manufactured by or for Renesas Electronics

(Rev.4.0-1 November 2017)

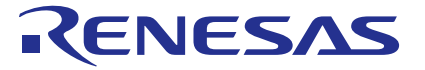

#### **Renesas Electronics Corporation**

http://www.renesas.com

Refer to "http://www.renesas.com/" for the latest and detailed information.

#### Renesas Electronics America Inc.

SALES OFFICES

1001 Murphy Ranch Road, Milpitas, CA 95035, U.S.A. Tel: +1-408-432-8888, Fax: +1-408-434-5351

Renesas Electronics Canada Limited 9251 Yonge Street, Suite 8309 Richmond Hill, Ontario Canada L4C 9T3 Tel: +1-905-237-2004 Renesas Electronics Europe Limited Dukes Meadow, Millboard Road, Bourne End, Buckinghamshire, SL8 5FH, U.K Tel: +44-1628-651-700, Fax: +44-1628-651-804

Renesas Electronics Europe GmbH Arcadiastrasse 10, 40472 Düsseldorf, German Tel: +49-211-6503-0, Fax: +49-211-6503-1327

Renesas Electronics (China) Co., Ltd. Room 1709 Quantum Plaza, No.27 ZhichunLu, Haidian District, Beijing, 100191 P. R. China Tel: +86-10-8235-1155, Fax: +86-10-8235-7679 Renesas Electronics (Shanghai) Co., Ltd. Unit 301, Tower A, Central Towers, 555 Langao Road, Putuo District, Shanghai, 200333 P. R. China Tel: +86-21-2226-0888, Fax: +86-21-2226-0999

**Renesas Electronics Hong Kong Limited** Unit 1601-1611, 16/F., Tower 2, Grand Century Place, 193 Prince Edward Road West, Mongkok, Kowloon, Hong Kong Tel: +852-2265-6688, Fax: +852 2886-9022

Renesas Electronics Taiwan Co., Ltd. 13F, No. 363, Fu Shing North Road, Taipei 10543, Taiwan Tel: +886-2-8175-9600, Fax: +886 2-8175-9670

Renesas Electronics Singapore Pte. Ltd. 80 Bendemeer Road, Unit #06-02 Hyflux Innovation Centre, Singapore 339949 Tel: +65-6213-0200, Fax: +65-6213-0300

Renesas Electronics Malaysia Sdn.Bhd. Unit 1207, Block B, Menara Amcorp, Amcorp Trade Centre, No. 18, Jln Persiaran Barat, 46050 Petaling Jaya, Selangor Darul Ehsan, Malaysia Tel: +60-3-7955-9390, Fax: +60-3-7955-9510

- Renesas Electronics India Pvt. Ltd. No.777C, 100 Feet Road, HAL 2nd Stage, Indiranagar, Bangalore 560 038, India Tel: +91-80-67208700, Fax: +91-80-67208777

Renesas Electronics Korea Co., Ltd. 17F, KAMCO Yangjae Tower, 262, Gangnam-daero, Gangnam-gu, Seoul, 06265 Korea Tel: +82-2-558-3737, Fax: +82-2-558-5338